## Manual Limpieza de la Memoria Caché en Mozilla

- 1. Ingresar a Mozilla Firefox.
- 2. Presionar la combinación de Teclas Control + Shift + Suprimir/Delete

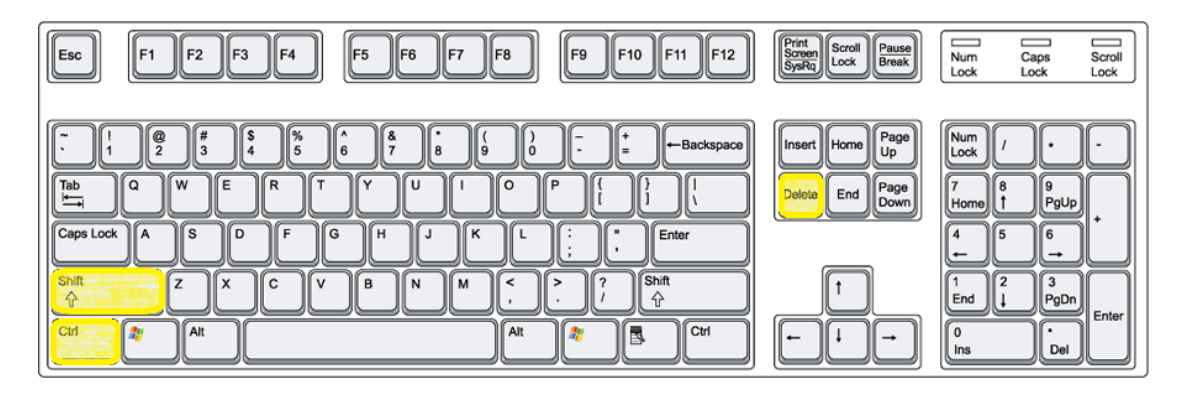

3. En el explorador debe aparecer la siguiente ventana, en la sección de Rango Temporal a Limpiar colocar "Todo" y en la de Detalles, las opciones marcadas en la imagen.

| Limpiar todo el historial 🛛 🔀                                                               |
|---------------------------------------------------------------------------------------------|
| Rango temporal a limpiar: Todo                                                              |
| Todos los îtems seleccionados<br>serán eliminados.<br>Esta acción no puede ser<br>deshecha. |
| Detalles                                                                                    |
| 📕 Historial de navegación y descargas                                                       |
| Formularios e historial de búsquedas                                                        |
| ✓ Cookies                                                                                   |
| Sesiones activas                                                                            |
| Datos de sitios web sin conexión                                                            |
| Preferencias del sitio                                                                      |
| Limpiar ahora Cancelar                                                                      |

- 4. Una vez seleccionada las opciones darle clic a "Limpiar ahora"
- 5. Presionar la combinación de Teclas Control + R y Control + F5.
- 6. Cerrar y volver a abrir el Mozilla Firefox e intentar nuevamente ingresar a la opción que desea.